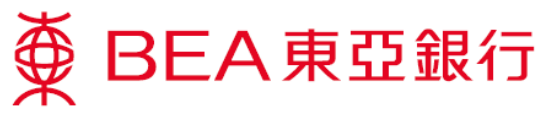

银联二维码提款服务示范

# <u>设立提款指示</u>

 登入东亚银行手机 程式流动理财,使 用方法1或方法2 进入。

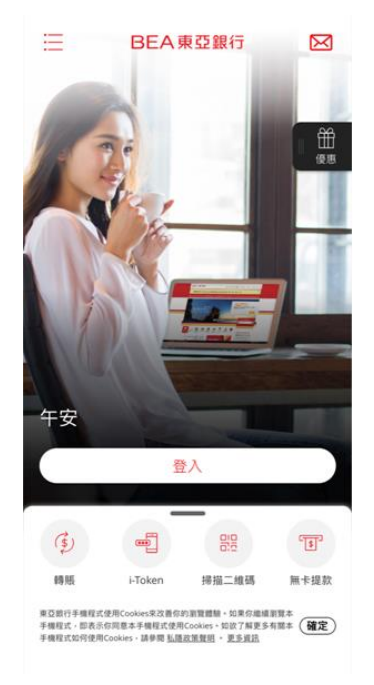

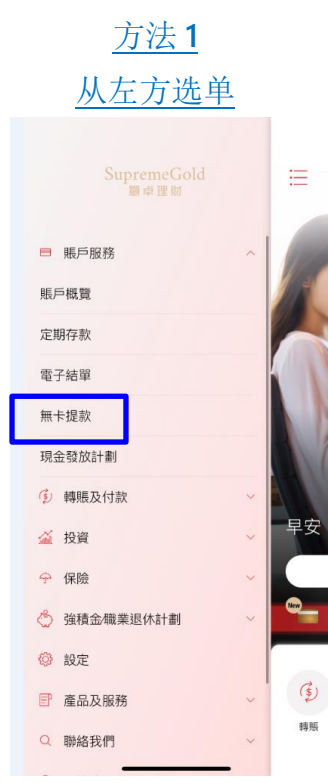

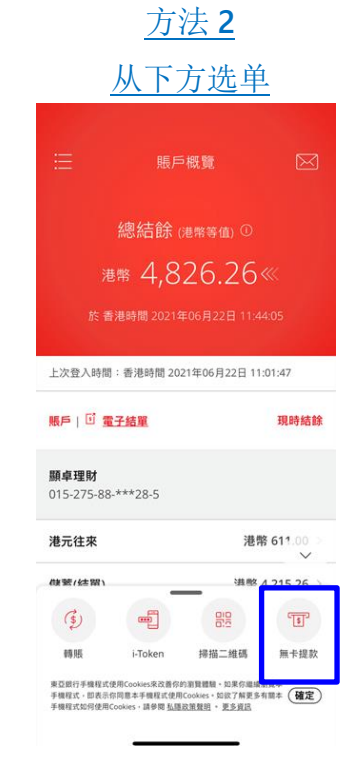

\*你可自行设定下方选单的银行服务 捷径。

 在此页面,你会看 见自动柜员机服务 供应商标志,请选 择「银联二维码提 款」。

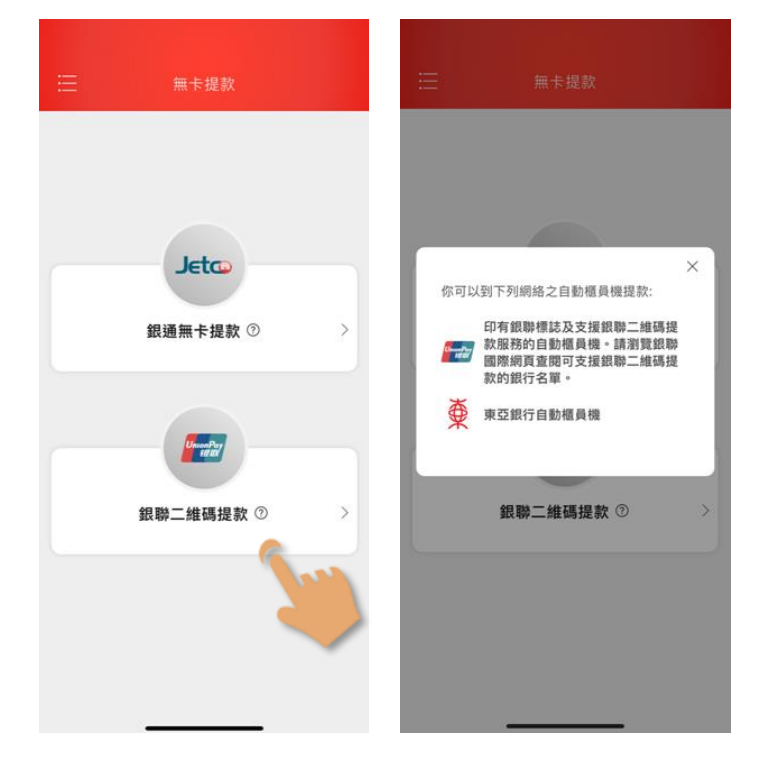

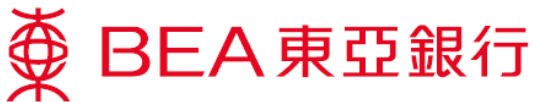

 如你首次使用「银 联二维码提款」服 务,须先进行登 记。

> 确认重要事项及同 意条款及细则,并 输入短讯一次性密 码或使用 i-Token 验 证(生物认证/你的 i-Token 密码)。

| <     銀聯二維碼提款<br>服務名稱<br>銀聯二維碼提款<br>你的電郵地址(收取通知)<br>chu***@hkbea.com                                                                                                    | ×<br>一次性密碼驗證<br>請輸入發送到你的流動電話號碼 (852) 90****45 之一<br>次性密碼: ⑦ |   | <b>交易驗證</b><br>看港時間 2021年06月15日 18:36:48<br>請輸入你的-Token證碼以驗證交易<br>請拉此,以使用一次性短訊證碼驗證交易 | × |
|----------------------------------------------------------------------------------------------------|-------------------------------------------------------------|---|--------------------------------------------------------------------------------------|---|
| 重要事項                                                                                                    |                                                             |   |                                                                                      |   |
| 1.本服務適用於香港/内地/澳門提款。                                                                                                    |                                                             |   |                                                                                      |   |
| 2.每張實體卡在自動櫃員機提款及銀聯二維碼提款之提款<br>的每日提款限額共用。                                                                                                    |                                                             | 戜 |                                                                                      |   |
| 3.於香港其他「銀通」會員銀行的自動櫃員機提款,每次<br>提款金額最少為港幣300元(信用卡賬戶除外)。                                                                                                    |                                                             |   |                                                                                      | 0 |
| 4.各銀行對於每次於櫃員機提款會有不同的最高交易金額<br>限制。                                                                                                    |                                                             |   | 忘記密碼                                                                                 |   |
| 銀聯二維碼提款服務條款及細則                                                                                                    | 傳送於 10:11<br>(剩餘 97秒) 重新發送一次性密碼                             |   |                                                                                      |   |
| 鑑於The Bank of East Asia, Limited東亞銀行有限公司<br>(「東亞銀行」或「本行」)同意思想本行不時宣佈的各<br>權不同電子操作台括任不限於洗劑電話建與服務及已下<br>截東亞銀行于種程式和原亞銀行的自動應員機能支援網<br>聯二維循提款服務的銀聯團應(「銀舉」)會員銀行的自<br>動經員經(「編員權」)向客戶提供指斷二維得提款服務 |                                                             |   |                                                                                      |   |
| 本人確認已閱讀、明白及同意以上重要事項及銀聯<br>二维碼提款履務條款及細則對本人具有約束力。                                                                                                    |                                                             |   | 確認                                                                                   |   |
|                                                                                                    |                                                             |   | E Face ID                                                                            | 5 |
| 下一步                                                                                                    | <b>T-#</b>                                                  |   |                                                                                      |   |

登记完成后,客户 将会收到短讯及电 邮通知。

请按「下一步」设 立提款指示。

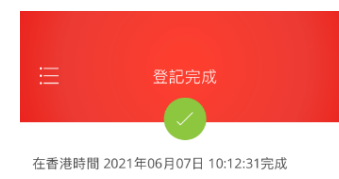

登記銀聯二維碼提款服務已被接納。

按「下一步」設立提款指示

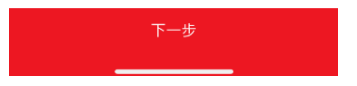

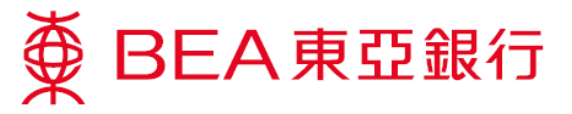

 选择提款卡号及账 户类别。

> (页面将会显示所有 已连接的柜员机卡 及账户资料。)

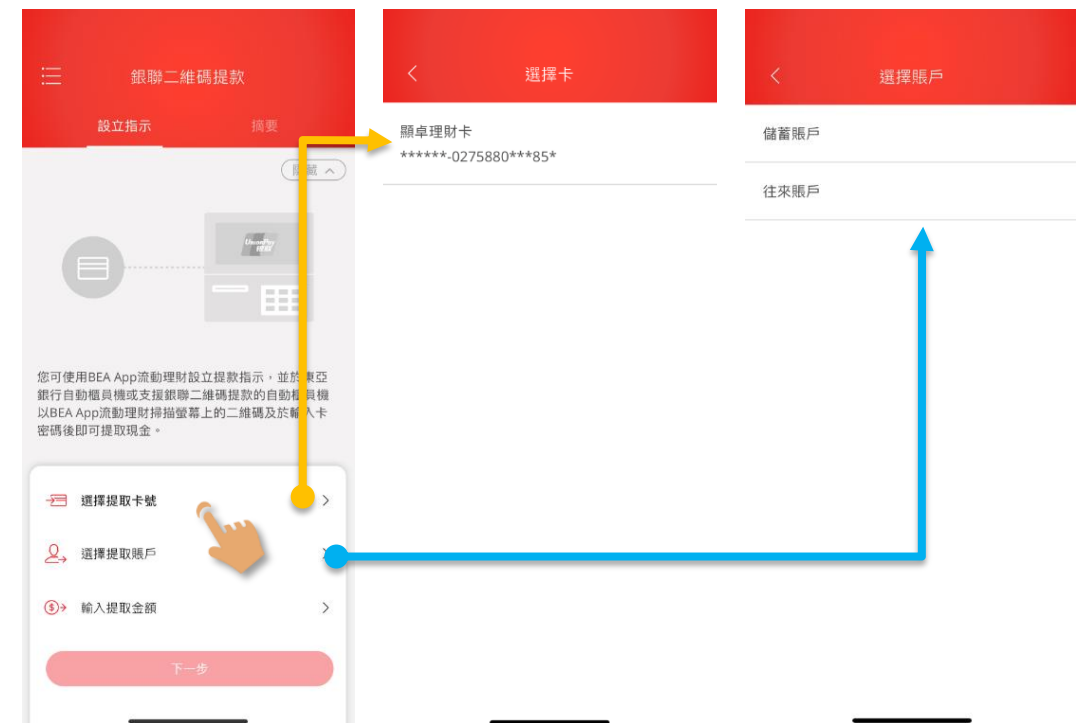

选择提款货币及输入提款金额。

\*如手机的全球定位系统 (GPS) 己开启,系统将会 根据你的所在位置预设 提款货币。(例如你身处 中国内地,提款货币便 会预设为人民币 (CNY))。 如手机的全球定位系统 (GPS)己关闭,提款货币 会预设为港币(HKD)。

如有需要,你可自行更 改提款货币。

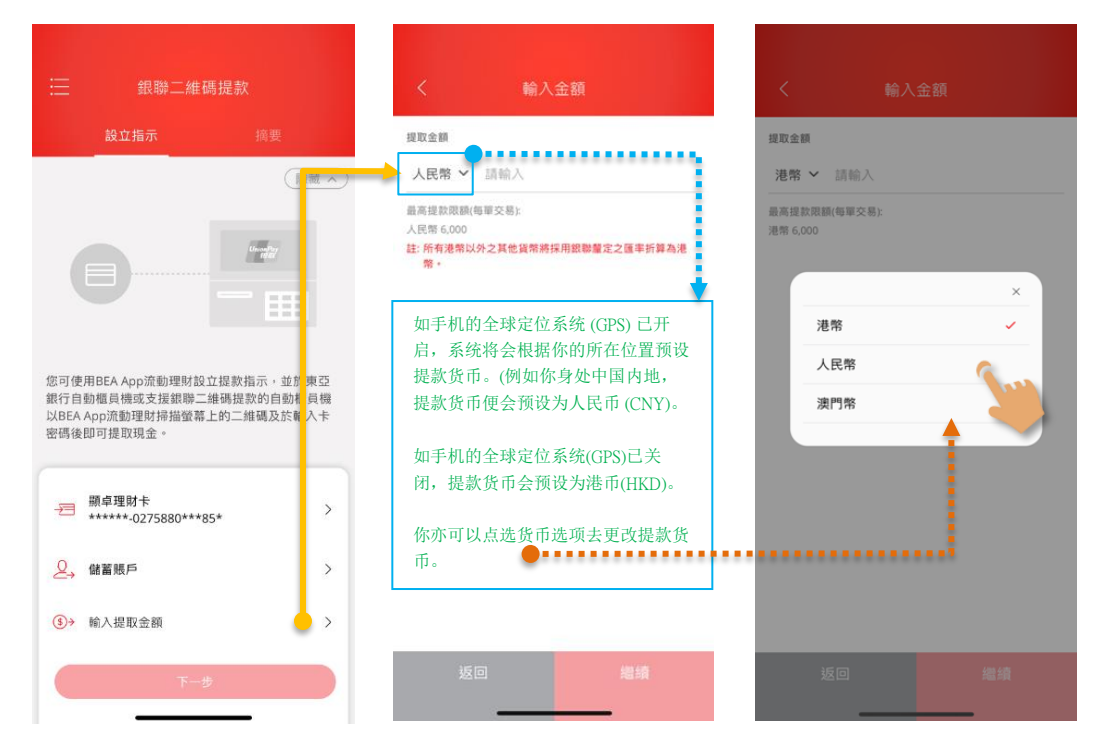

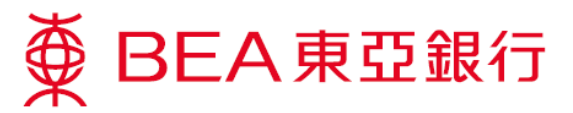

核实提款货币及输入银码后按「继续」键,再按「下一步」键。

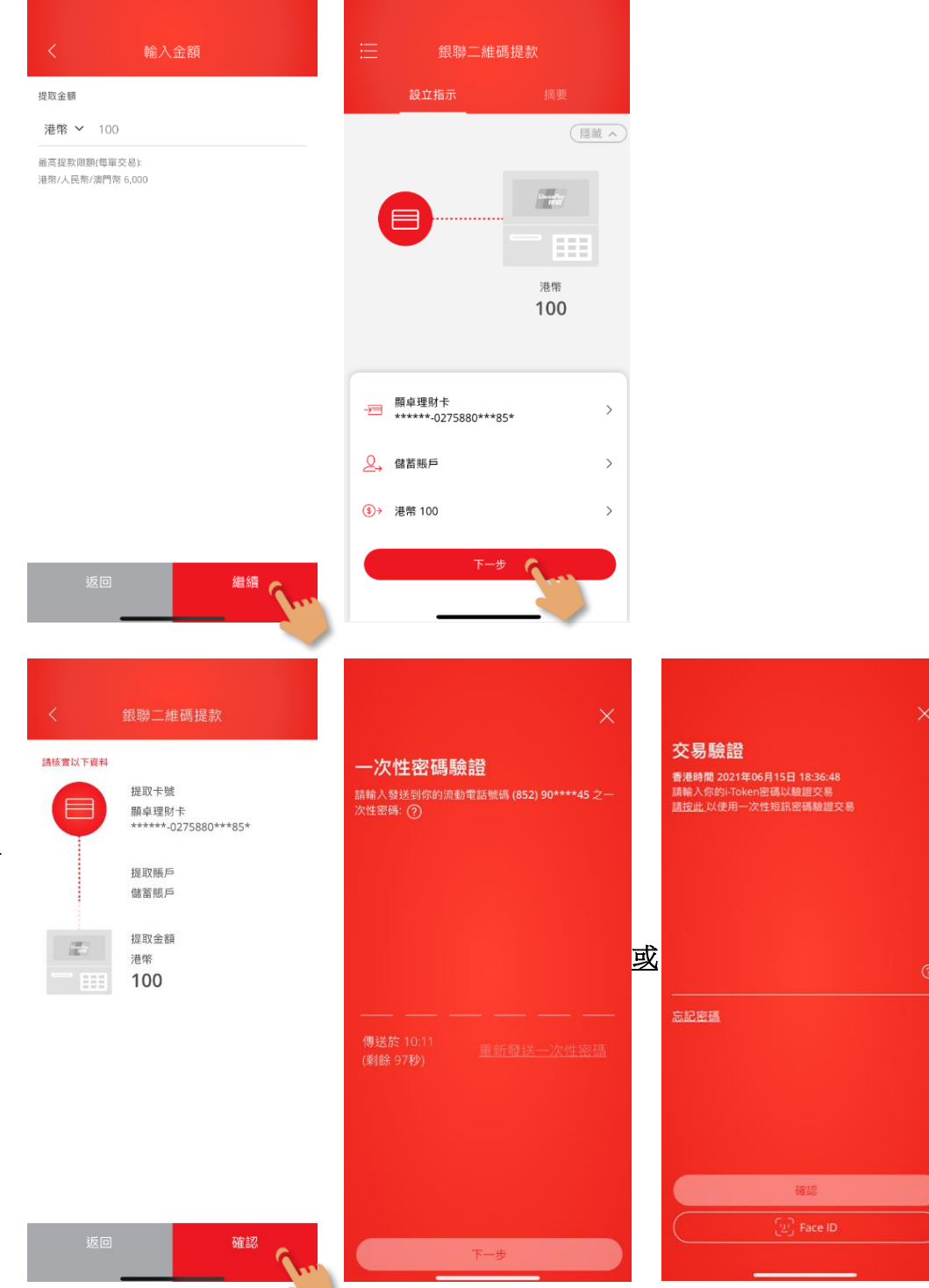

 核对提款资料正确 后按「确认」键。

> 输入短讯一次性密 码或使用 i-Token 认 证(生物认证/你的 i-Token 密码)。

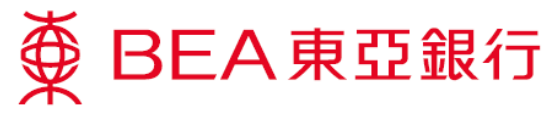

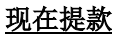

 成功设立指示后, 拣选「现在提 款」,并到就近可 提供「银联二维码 提款」服务的自动 柜员机(包括东亚银 行自动柜员机)扫描 二维码。

> 你亦可拣选「稍后 提款」,并于 60 分 钟内提款。

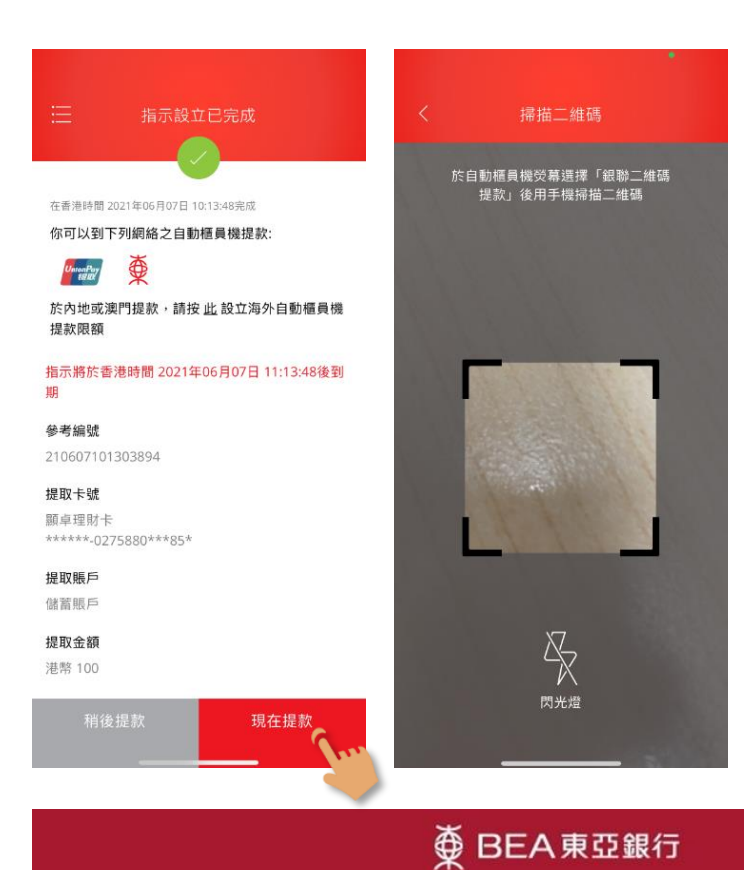

 于东亚银行自动柜 员机键盘上随意按 一个键进行无卡交 易。

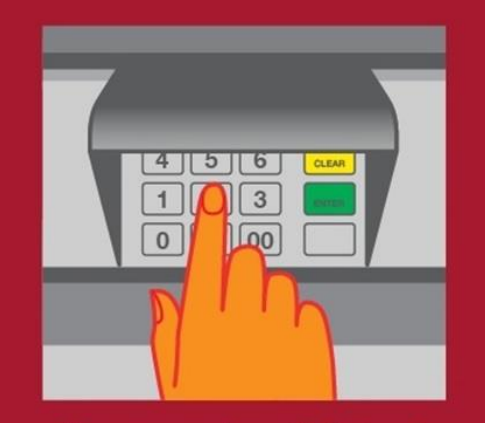

Please press any key on the keyboard for cardless transactions (deposit/withdrawal/promotions) 請於鍵盤上隨意按一個鍵進行無卡交易 (存款/提款/最新推廣) OR 一或

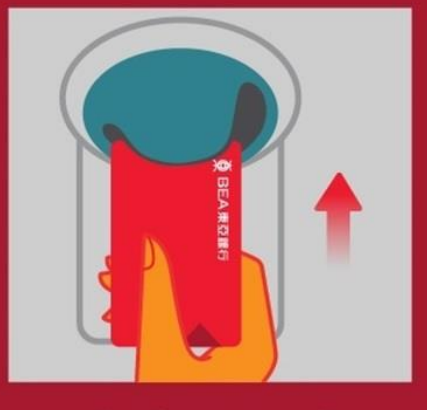

Please insert your card 請放入卡

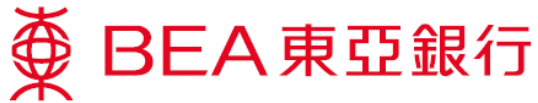

| 10. 拣选「银联二维码<br>提款」。          | 棄 BEA東亞銀行<br>請選所需之服務   |                 |  |
|-------------------------------|------------------------|-----------------|--|
|                               | ▶ 銀通無卡提款               | 銀聯二維碼提款◀        |  |
|                               | ▶ 即時現金存款               | 提取個人貸款 ◀        |  |
|                               | ▶ 支票存款                 |                 |  |
|                               |                        | ENGLISH ┥       |  |
| 11. 确认纸币面额及每                  | ∯ BEA                  | 東亞銀行            |  |
| (A取同近动领切口<br>需要,按「是」继<br>续提款。 | <b>此機供應</b><br>HK\$100 | 以下紙幣<br>HK\$500 |  |
|                               | 每次提款。                  | 之最高額為           |  |
|                               | нк\$6                  | 5,000           |  |
|                               | 如有需要請根據發卡銀行            | 的每日提款限額再次提款     |  |
|                               | 閣下是                    | 否繼續?            |  |
|                               | ▶ 是                    | 否 ◀             |  |

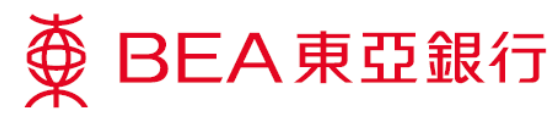

12. 使用东亚银行手机 程式扫描自动柜员 机萤幕上的二维 码。

∯ BEA東亞銀行

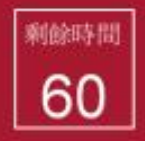

請用銀行手機程式掃描以下二維碼

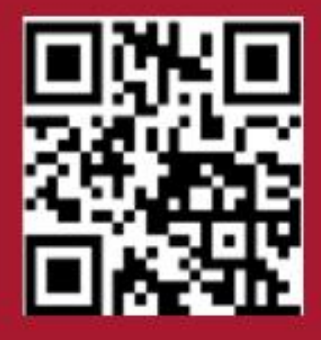

13. 核实提款资料。于 东亚银行手机程式 按「确认」彼,将 有讯息提示你在自 动柜员机输入卡密 码。

|                                                                        | 聯二維碼提款 🛛 🗙                                                                                       | 銀聯二維碼提款 🛛 🗙                                                                                                    |
|------------------------------------------------------------------------|--------------------------------------------------------------------------------------------------|----------------------------------------------------------------------------------------------------|
| <b>提款詳情</b><br>香港時間 2021年0<br>自動極員機<br>(極員機編號)<br>提取卡號<br>提取低戶<br>提取金額 | 6月08日 10:18:40<br>ATM Merchants<br>0000010<br>顯卓理財卡<br>******-0275880***85*<br>儲蓄賬戶<br>港幣 100.00 | 提款詳情<br>番港時間 2021年06月08日 10:18:40<br>直動極貝酸 ATM Merchants<br>(個貝機編號) 00000010 「「」」」」」「」」」」」」」」」」」」」」」」」」」」」」」」」」」」」 |
| 請揀選「確認」                                                                | 」繼續及於自動櫃員機鍵盤輪<br>入卡密碼<br>確認                                                                      | 請擁選「確認」繼續及於自動櫃員機鍵盤輸<br>人卡密碼<br>確認                                                                                  |

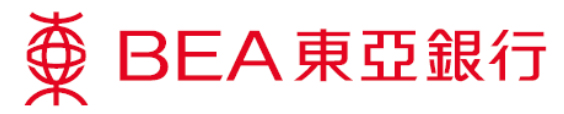

14. 核实自动柜员机 萤幕上的提款资料,然后在自动 柜员机输入卡密 码,并于键盘上 按「ENTER」 键。

∯ BEA東亞銀行 請按私人密碼然後按輸入鍵 提款卡號 3 2 \*\*\*\*\*\*\*\*\*XXXX 0 00 提款金額 HK\$100 請先檢查鍵盤保護單是否穩妥,並用手遮掩鍵盤, 方可輸入私人密碼,如有懷疑,請立即通知本行 (熱線: 2211 1862) 請勿向任何人透露密碼包括銀行職員及警方 \*\*\*\*\* ∯ BEA東亞銀行 請選擇 ▶ 客戶通知書 提取現金 🖣

15. 如需索取客户记录通知书,按 家户通知书」 或按「提取现 金」直接提取现金。

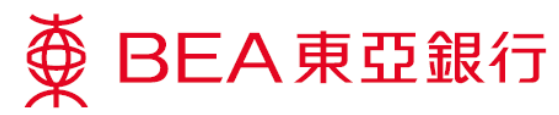

16. 东亚银行手机程 式将有讯息提醒 提款已接纳,请 提取现金。

> 待交易完成后, 东亚银行手机程 式会显示交易参 考编号及提款明 细。你也会收取 电邮通知。

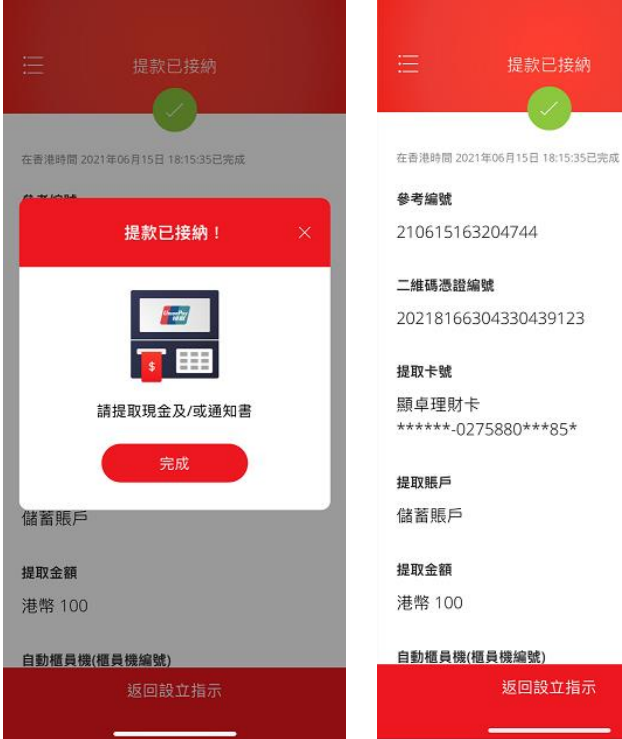

**17.** 提取客户通知书 (如有)。

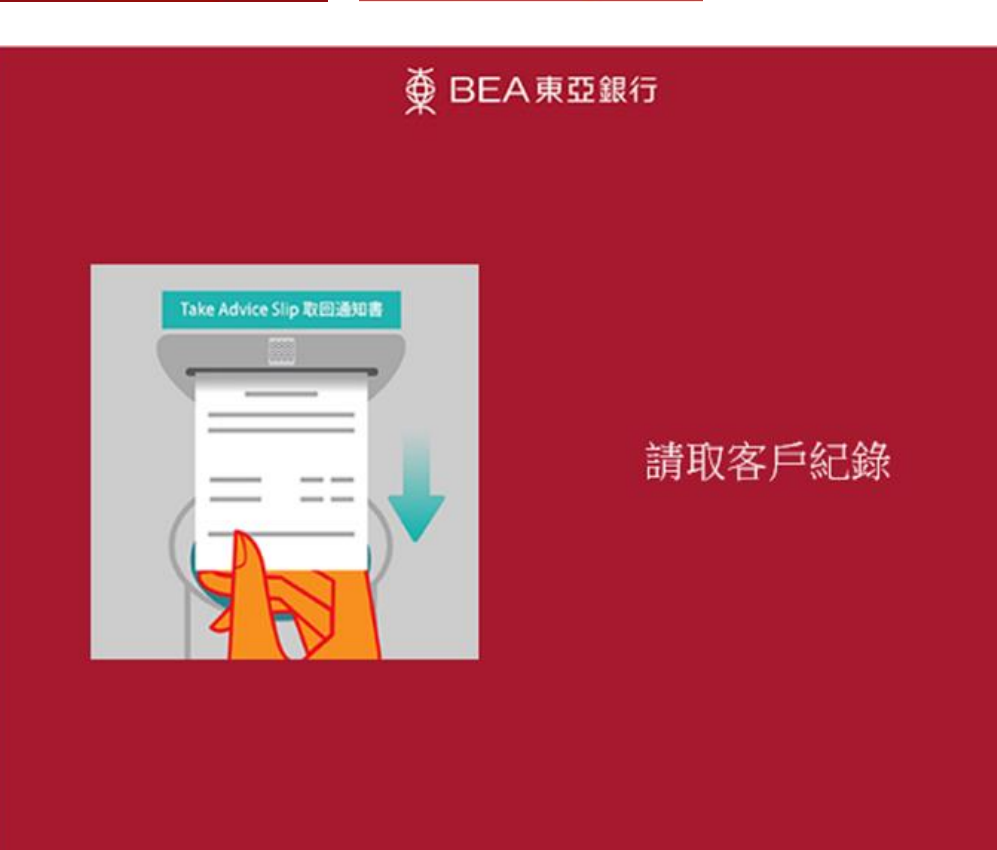

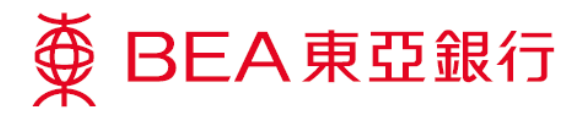

18. 提取现金,交易 完成。
第 BEA東亞銀行
提款已被接納 請提取現金

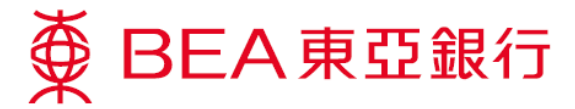

#### <u>稍后提款</u>

客户亦可设立稍后提款指示,并可在 60 分钟内登入 流动理财进行提款。

 透过东亚银行手 机程式登入流动 理财,使用方法 1或方法2进 入。

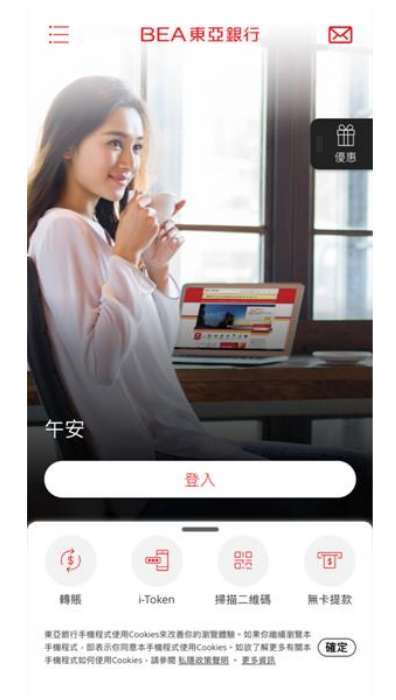

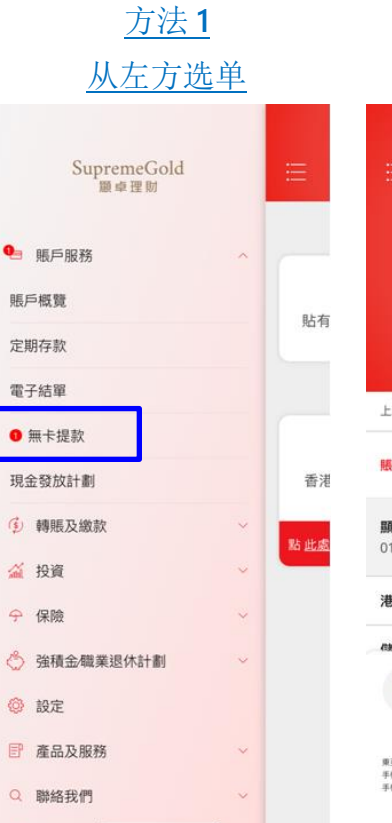

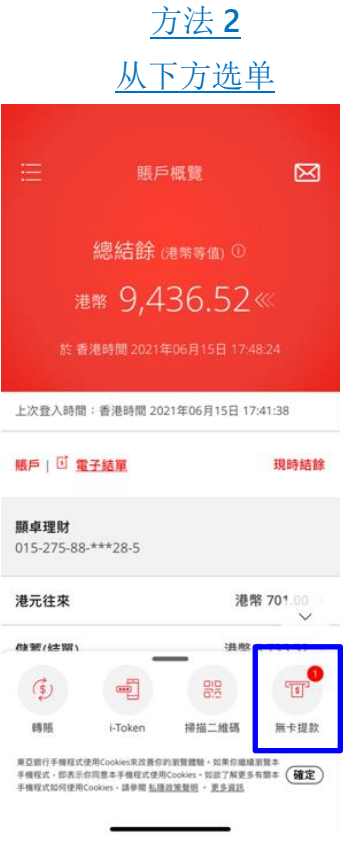

 如你已设立提款 指示,于服务选 择页按「点<u>此处</u> 提款」。

> 你亦可在摘要页 按「扫描」,然 后在任何东亚银 行自动柜员机或 其他提供「银联 二维码提款」服 务自动柜员机提 取现金。

 余下步骤请参阅 页 5 至 10 的步 骤 9-18。

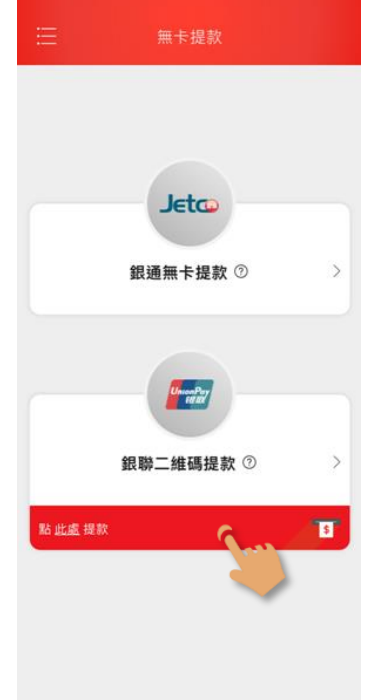

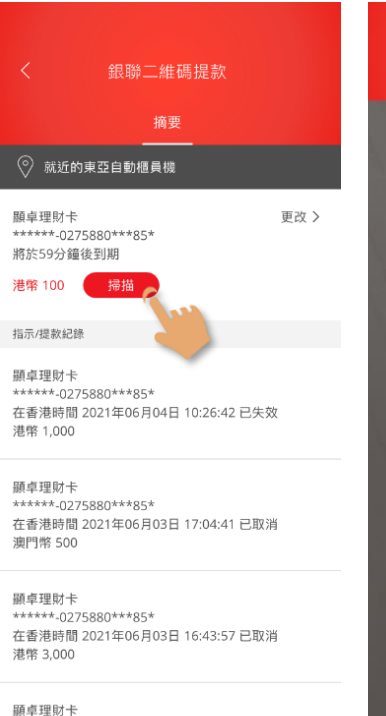

\*\*\*\*\*\*-0275880\*\*\*85\*

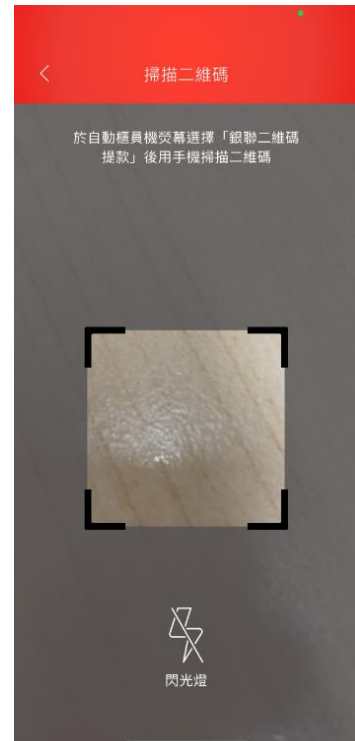

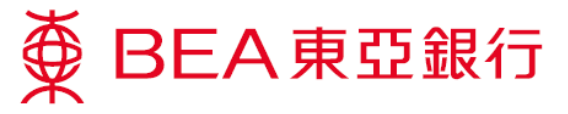

### 更改提款指示

点选「更改」
 去修改提款指示。你可更改提款卡、账户
 及/或金额,然后按「下一步」键。

核对提款资料 正确后按「确 认」键。

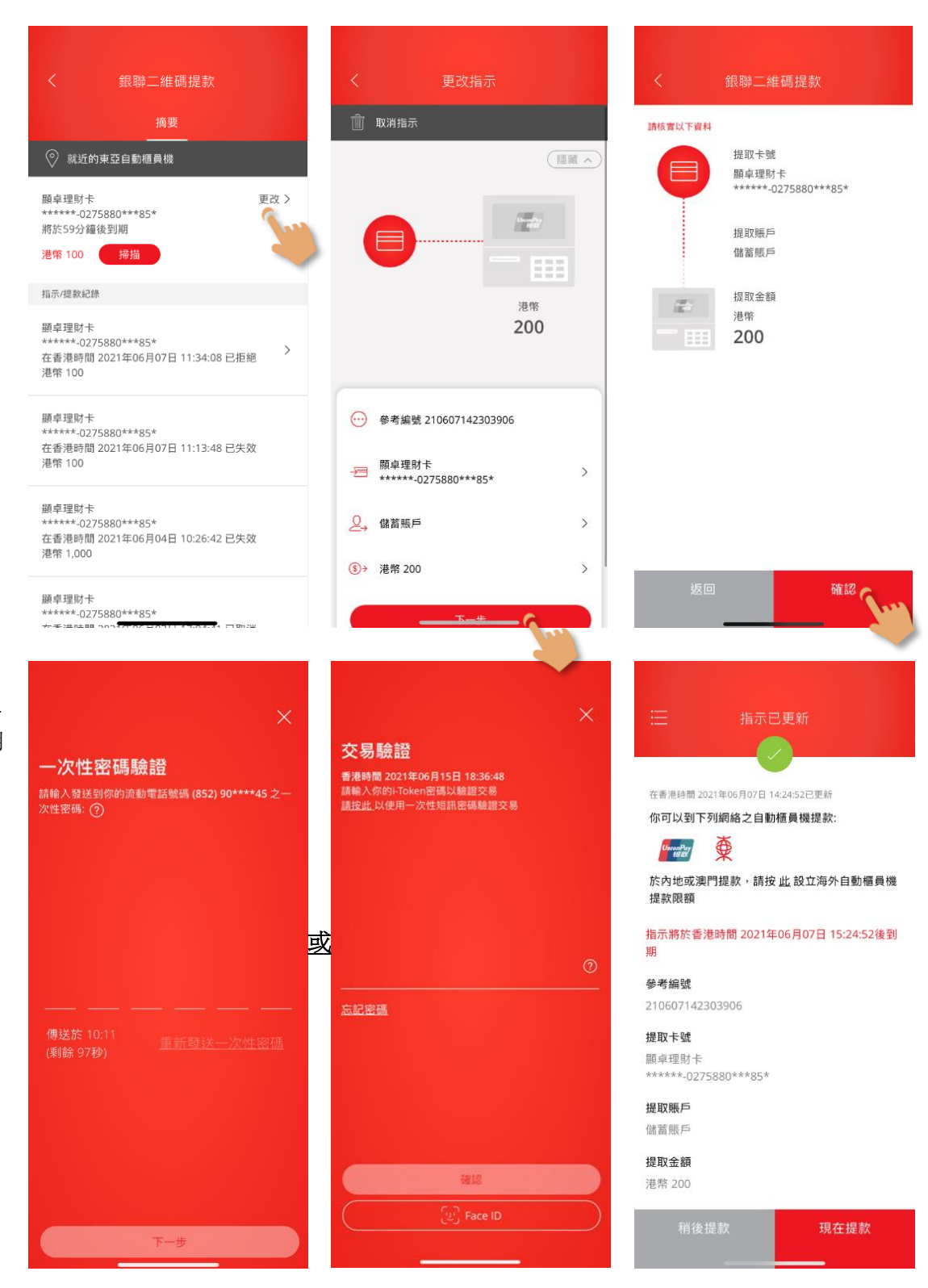

- 输入短讯一次 性密码或使用 i-Token 验证(使用 生物认证/你的 i-Token 密码)。
- 如指示更新完成,将会显示最新交易资料。同时你将会收取电邮通知。

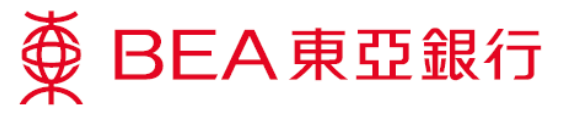

## 取消提款指示

点选「更改」
 键,然后按
 「取消指
 示」。

 按「继续」取 消提款指示, 然后页面会提 示取消已获接

纳。

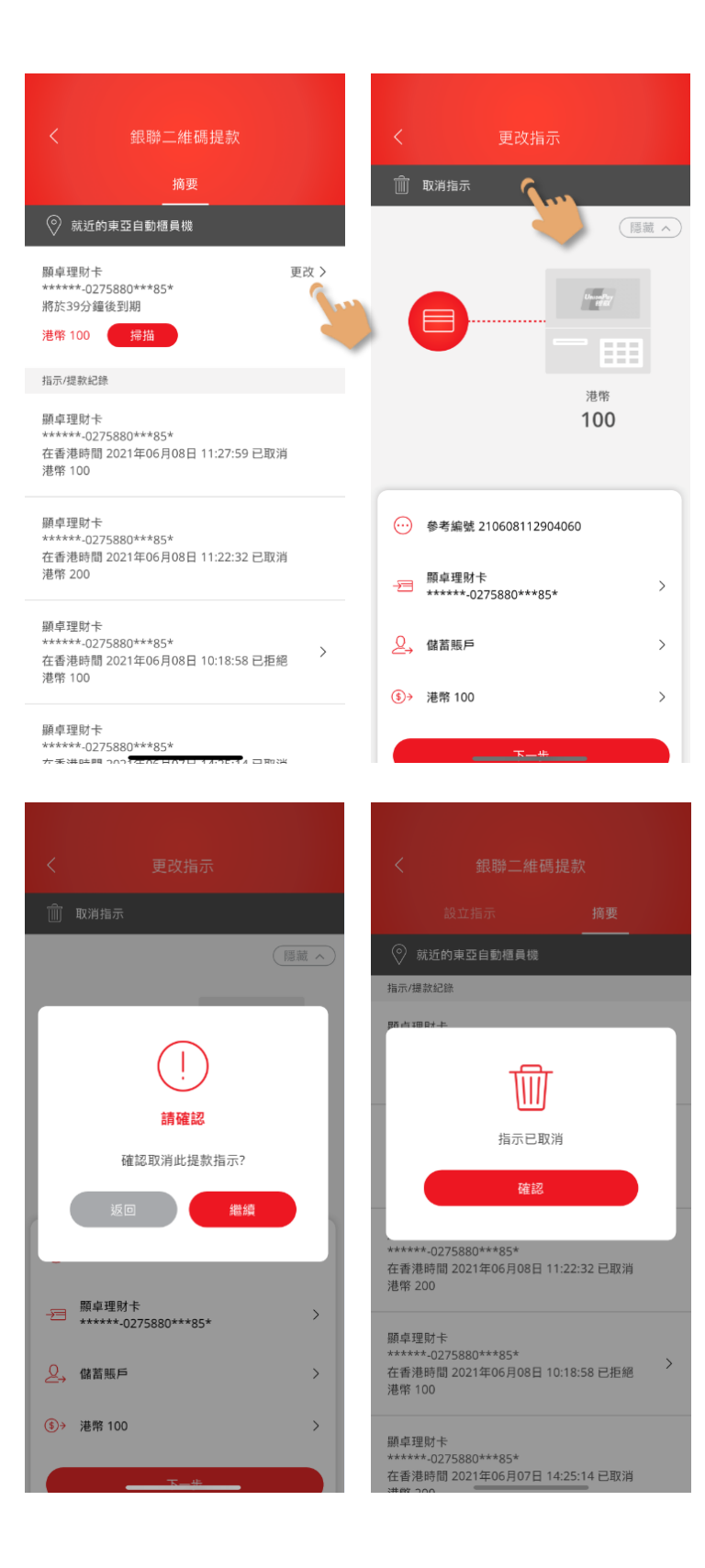

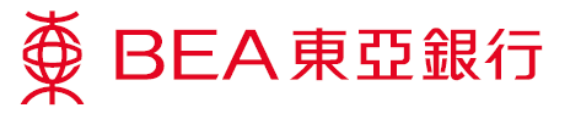

#### 查询提款指示及其他交易纪录

1. 你可于「摘 要」页查询提 款指示及其他 交易纪录(最近 20 项)。

> 按「>」查询 特定交易的提 款详情。

| <                                                              |                |  |  |  |  |
|----------------------------------------------------------------|----------------|--|--|--|--|
|                                                                | 摘要             |  |  |  |  |
| ◎ 就近的東亞自動櫃員機                                                   |                |  |  |  |  |
| 指示/提款紀錄                                                        |                |  |  |  |  |
| 領卓理財卡<br>******-0275880***85*<br>生香港時間 2021年06月15日<br>巷幣 1,800 | 18:41:35 已取消   |  |  |  |  |
| 原卓理财卡<br>******-0275880***85*<br>生香港時間 2021年06月15日<br>巷幣 1,800 | 18:15:35 已提款 > |  |  |  |  |
| 領卓理財卡<br>******-0275880***85*<br>在香港時間 2021年06月15日<br>人民幣 400  | 15:24:38 已拒絕   |  |  |  |  |

顯卓理財卡 \*\*\*\*\*\*-0275880\*\*\*85\* > 在香港時間 2021年06月15日 15:21:07 已拒絕 港幣 200

願卓理財卡 \*\*\*\*\*\*-0275880\*\*\*85\* > 在香港時間 2021年06月11日 18:40:25 已拒絕 

香港時間 2021年06月15日 18:15:35 已提款

考编號 210615163204744

二維碼憑證編號 20218166304330439123

是取卡號 順卓理財卡 \*\*\*\*\*-0275880\*\*\*85\*

是取賬戶 諸蓄賬戶

聖取金額 巷幣 1,800

目動櫃員機(櫃員機編號)

ATM Merchants (00000010)